# Quick View Search & Sort Guide

# March 2021

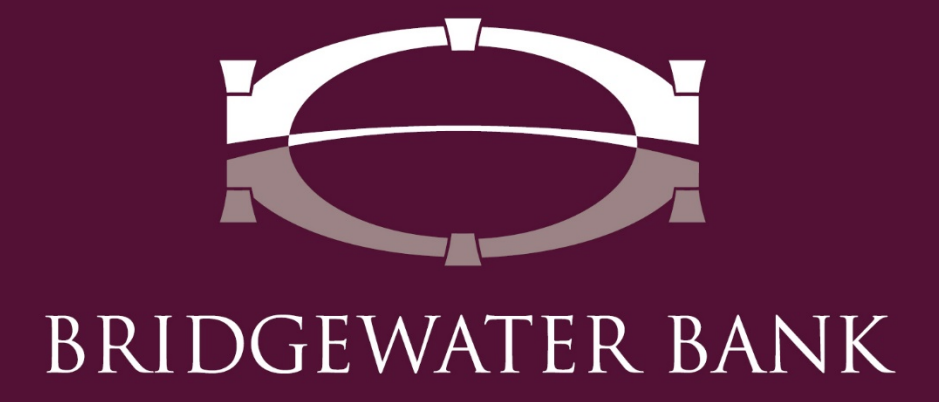

# **Table of Contents**

| Introduction                  | 3  |
|-------------------------------|----|
| Search Account                | 4  |
| Account Groups                | 5  |
| Create a Group                | 5  |
| Review, Edit & Delete a Group | 9  |
| Account Transaction Report    | 11 |

### Introduction

Quick View allows you to search for a specific account by typing in characters or scrolling through the drop-down list. Accounts can be grouped and sorted on the Quick View screen. For increased efficiency, accounts in an Account Group can be sorted within their account type either alphabetically by account name/description, numerically by account number or dragged and dropped into a specific order. Accounts can be placed in multiple groups and a group can be selected as a default to appear on the Dashboard. The Dashboard and QuickView have quick access to creating a PDF of the account Transaction report.

### Search Account

• Launch Quick View from the Dashboard or from the menu option under Account Information.

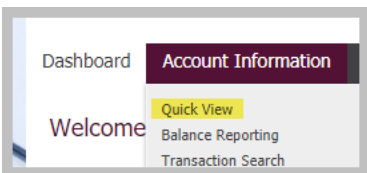

• An account can be selected from the drop-down option for Select Quick View Accounts by clicking in the search bar. Or begin typing the account number or name in the search bar to select the specific account.

| Dashboard Account Information                                                                                     | Payments & Transfers | Fraud Mgn              | nt Administratior | n My Settings                                                          |                         |
|----------------------------------------------------------------------------------------------------|----------------------|------------------------|-------------------|------------------------------------------------------------------------|-------------------------|
| Quick View Select Quick View Accounts Account Number / Name b Checking (MAY B DUNN) - Checking (WILL B ALLWRIGHT) | Account Type         | Select Group<br>Groups | oup<br>Data reo   | orted as of Feb 10, 2021 2:2                                           | 6 PM CST                |
| Account Number                                                                                                    | Current Ava          | ilable                 | Current Ledger    | Memo Available<br>Balance                                              |                         |
| Number of Accounts: 3                                                                                             | \$2                  | 31.67                  | \$232.12          | \$231.67                                                               |                         |
| CC Release Test Acct                                                                                              | :                    | \$66.67                | \$67.12           | \$66.67                                                                | <b>*</b>                |
| MAY B DUNN                                                                                                    | \$                   | 101.07                 | \$101.07          | \$101.07                                                               | <b>**</b>               |
| WILL B ALLWRIGHT                                                                                                  | :                    | \$63.93                | \$63.93           | \$63.93                                                                | ()<br>•                 |
|                                                                                                    |                      |                        | Page              | <ul> <li>indicates requi<br/>generated on 02/10/2021 at 2:2</li> </ul> | ired fields<br>6 PM CST |

• Accounts can be viewed by account types by selected the type of account from the drop-down under Account Type.

| Dashboard Account Information Payn                  | nents & Transfers            | Fraud Mgmt             | Administration | My Settings                                                                                |
|-----------------------------------------------------|------------------------------|------------------------|----------------|--------------------------------------------------------------------------------------------|
| Quick View                                          |                              |                        |                |                                                                                            |
| Select Quick View Accounts<br>Account Number / Name | Account Type                 | Select Group<br>Groups | )              |                                                                                            |
| Checking                                            | DEMANDDEPOSIT                |                        | Data reporte   | d as of Feb 10, 2021 2:26 PM CST                                                           |
| Account Number                                      | CD<br>SAVINGS<br>MONEYMARKET | ailable (              | urrent Ledger  | Memo Available<br>Balance                                                                  |
| Number of Accounts: 3                               | \$2                          | 231.67                 | \$232.12       | \$231.67                                                                                   |
| CC Release Test Acct                                |                              | \$66.67                | \$67.12        | \$66.67                                                                                    |
| MAY B DUNN                                          | \$                           | 101.07                 | \$101.07       | \$101.07                                                                                   |
| WILL B ALLWRIGHT                                    |                              | \$63.93                | \$63.93        | \$63.93                                                                                    |
|                                                     |                              |                        | Page gen       | <ul> <li>indicates required fields</li> <li>erated on 02/10/2021 at 2:26 PM CST</li> </ul> |

# **Account Groups**

#### **Create a Group**

• Launch Quick View from the Dashboard or from the menu option under Account Information.

| Dashboard | Account Information                                   |
|-----------|-------------------------------------------------------|
| Welcome   | Quick View<br>Balance Reporting<br>Transaction Search |

• Click on "Add Group" to create an Account Group.

| Dashboard Account Information                                     | Payments & Transfers | Fraud Mgmt             | Administration | My Settings                                                                                 |
|-------------------------------------------------------------------|----------------------|------------------------|----------------|---------------------------------------------------------------------------------------------|
| Quick View<br>Select Quick View Accounts<br>Account Number / Name | Account Type         | Select Group<br>Groups | Click Her      | e                                                                                           |
| Checking                                                          |                      |                        | Data reporte   | ed as of Feb 10, 2021 2:12 PM CST                                                           |
| Account Number                                                    | Current Avai         | lable (                | Current Ledger | Memo Available<br>Balance                                                                   |
| Number of Accounts: 3                                             | <b>\$2</b> 3         | 31.67                  | \$232.12       | \$231.67                                                                                    |
| CC Release Test Acct                                              | \$                   | 66.67                  | \$67.12        | \$66.67                                                                                     |
| MAY B DUNN                                                        | \$1                  | 01.07                  | \$101.07       | \$101.07                                                                                    |
| WILL B ALLWRIGHT                                                  | \$                   | 63.93                  | \$63.93        | \$63.93                                                                                     |
|                                                                   |                      |                        | Page gen       | <ul> <li>indicates required fields</li> <li>ierated on 02/10/2021 at 2:12 PM CST</li> </ul> |

• Input the desired name for the Account Group. The Default box does not have to be checked unless you wish to have this Account Group set as your default. Click on the account type to expand the options. Click on Select Accounts to select which accounts should be a part of this group which will need to be completed for each account type.

**NOTE**: Any new accounts added to your access will need to be added to the Account Group to view it in your default list. This will apply for all Account Groups. If no Account Group is set as a Default, all new accounts will automatically be viewable on the Dashboard and QuickView but will still require you to add the account to the appropriate Account Group.

| I | Dashboard                                                                                            | Account Information                                                                                                    | Payments & Transfers                                      | Fraud Mgmt | Administration  | My Settings                                                                                |
|---|----------------------------------------------------------------------------------------------------|----------------------------------------------------------------------------------------------------|-----------------------------------------------------------|------------|-----------------|--------------------------------------------------------------------------------------------|
|   | Create Acco<br>1 What name<br>2 Should this<br>3 What accounts<br>Accounts<br>No Items See<br>Return | would you like to use for<br>Group Name Test<br>group be the default grou<br>Is Default<br>nts should be in this grou<br>Reorder A Number<br>dected. | this group?<br>p for this service?<br>p?<br><u>2</u> Name |            | Select Accounts | Click Here                                                                                 |
|   |                                                                                                    |                                                                                                    |                                                           |            | Page gen        | <ul> <li>indicates required fields</li> <li>erated on 02/10/2021 at 2:17 PM CST</li> </ul> |

• A "Select Accounts" pop-up window will appear for you to check the box of which accounts. There is an option towards the bottom of the window to Select All Accounts. Click OK once your desired accounts have been selected.

| Filter Accounts               |                    |                      |                                   |
|-------------------------------|--------------------|----------------------|-----------------------------------|
| Display all accounts          |                    |                      |                                   |
| Display accounts entitled     |                    |                      |                                   |
| Display accounts not entitled |                    |                      |                                   |
| Account Number                |                    |                      |                                   |
| Account Description           |                    |                      |                                   |
| Search Accounts               |                    |                      |                                   |
| - / - Account Number -        | Type               | Account Description  | Bank                              |
| Prev 1 Next Go to page 1      | Showing 1 - 3 of 3 | 1                    | Items to display: 5               |
|                               | DEMANDDEPOSIT      | CC Release Test Acct | Bridgewater Bank CERT (091017523) |
| 0                             | DEMANDDEPOSIT      | MAY B DUNN           | Bridgewater Bank CERT (091017523) |
| 8                             | DEMANDDEPOSIT      | WILL B ALLWRIGHT     | Bridgewater Bank CERT (091017523) |
| Prev 1 Next Go to page 1      | Showing 1 - 3 of 3 |                      | Items to display: 5               |
|                               |                    |                      |                                   |
|                               |                    |                      |                                   |

• The accounts selected will appear under #3 and can be sorted. The Reorder button will allow you to drag and drop the account in the order you prefer to view them. The other options are for alphabetizing the accounts either by account Number or by account Name.

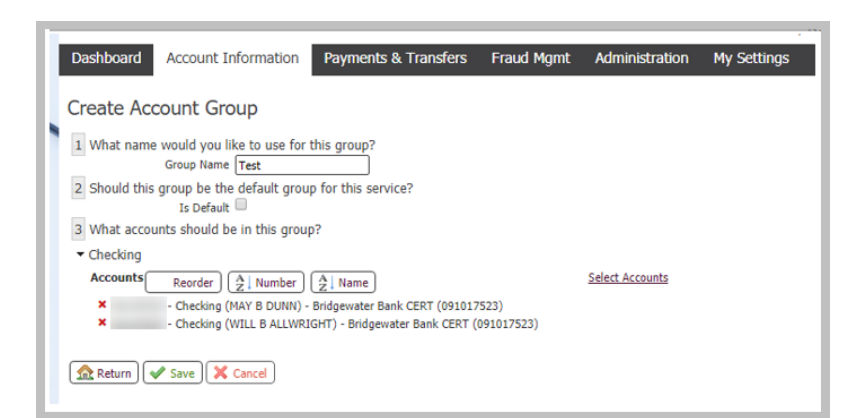

• Reorder option will have a pop-up window appear for you to begin dragging and dropping the accounts into the order you prefer. Click OK once you have completed your changes.

| Reorder Accounts X                                                  |
|---------------------------------------------------------------------|
| Checking (CC Release Test Acct) - Bridgeweter Bank CERT (091017523) |
| Ohecking (WILL B ALLWRIGHT) - Bridgewater Bank CERT (091017523)     |
|                                                                     |
|                                                                     |
|                                                                     |
|                                                                     |
| Checking (MAY 8 DUNN) - Bridgewater Bank CERT (091017523)           |
| 2                                                                   |
|                                                                     |
|                                                                     |
|                                                                     |
|                                                                     |
|                                                                     |
|                                                                     |
|                                                                     |
|                                                                     |
|                                                                     |
|                                                                     |
|                                                                     |
|                                                                     |
|                                                                     |
|                                                                     |
|                                                                     |
|                                                                     |
|                                                                     |
|                                                                     |
|                                                                     |
|                                                                     |
|                                                                     |
|                                                                     |
| OK Groef                                                            |
|                                                                     |

- Click Save to create the Account Group.
- It will return you to the Account Groups page. Feel free to create additional groups if needed by clicking on the Create button. If no other groups are needed, click on Return to return to the QuickView page.

| I | Dashboard      | Account Information                                          | Payments & Transfers      | Fraud Mgmt | Administration  | My Settings                                                                                |
|---|----------------|--------------------------------------------------------------|---------------------------|------------|-----------------|--------------------------------------------------------------------------------------------|
| • | Account G      | iroups - Quick Vie<br>Int Groups<br>Group Name<br>Is Default |                           |            |                 |                                                                                            |
|   | Show 10 resu   | (S per page, sorted by Group                                 | o Name in ascending order |            |                 |                                                                                            |
| l |                | Group Name +                                                 | Is Default                |            |                 |                                                                                            |
| l | (Prev 1 (Next) | Go to page 1 St                                              | iowing 1 - 2 of 2         |            |                 | Items to display: 10 20 50                                                                 |
| l | ×              | All                                                          | ×                         | P          | View 📔 Download | d) 🥜 Edit) [ Clone                                                                         |
| l | ×              | Test                                                         |                           | P          | View 📔 Download | d 🖉 Edit 🖺 Clone                                                                           |
| l | Prev 1 Next    | Go to page 1 Sh                                              | owing 1 - 2 of 2          |            |                 | Items to display: 10 20 50                                                                 |
|   | Return         |                                                              |                           |            |                 | Results returned in 0.571 seconds                                                          |
|   |                |                                                              |                           |            | Page gen        | <ul> <li>indicates required fields</li> <li>erated on 02/19/2021 at 1:58 PM CST</li> </ul> |

A drop-down will appear now under Groups allowing you to toggle between your created group(s) and the blank option. The blank option will list all the accounts you have access to view.

| Dashboard Account                                                 | t Information Payments | & Transfers  | Fraud Mgmt                                     | Administration | My Settings                                                    |                            |
|-------------------------------------------------------------------|------------------------|--------------|------------------------------------------------|----------------|----------------------------------------------------------------|----------------------------|
| Quick View<br>Select Quick View Accounts<br>Account Number / Name | R                      | nt Type<br>¥ | Select Group<br>Groups<br>Savings Test<br>Test | Selec          | ct Group                                                       |                            |
| Account Number                                                    |                        | Current Ava  | ilable                                         | Current Ledger | Memo Available<br>Balance                                      |                            |
| Number of Accounts: 3                                             | 3                      | \$2          | 31.67                                          | \$232.12       | \$231.67                                                       |                            |
| CC Release Test Acct                                              |                        |              | \$66.67                                        | \$67.12        | \$66.67                                                        |                            |
| MAY B DUNN                                                        |                        | \$           | 101.07                                         | \$101.07       | \$101.07                                                       |                            |
| WILL B ALLWRIGHT                                                  |                        |              | \$63.93                                        | \$63.93        | \$63.93                                                        |                            |
|                                                                   |                        |              |                                                | Page gen       | <ul> <li>indicates re<br/>erated on 02/10/2021 at 2</li> </ul> | quired fields<br>20 PM CST |

#### Review, Edit & Delete a Group

• Expand the Account Information menu to select Account Groups or on the Quick View page, click on My Groups button.

| Dashboard Account Information                                                                               | Payments & Transfers Frau       | d Mgmt Administratio                 | n My Settings                   |             |
|----------------------------------------------------------------------------------------------------|---------------------------------|--------------------------------------|---------------------------------|-------------|
| Quick View Select Quick View Accounts Account Number / Name Second Participation Search (P All) Group: Test | Account Type Group              | Group<br>ps<br>Odfault)<br>Add Group | Click here                      | <b></b>     |
| Checking                                                                                                    |                                 | Data re                              | oorted as of Feb 10, 2021       | 2:18 PM CST |
| Account Number                                                                                              | Current Available               | Current Ledger                       | Memo Available<br>Balance       |             |
| Number of Accounts: 2                                                                                       | ¢165.00                         | +455.00                              | +455.00                         |             |
|                                                                                                    | \$165.00                        | \$165.00                             | \$165.00                        |             |
| MAY B DUNN                                                                                                  | \$101.07                        | \$101.07                             | \$101.07                        | <b>*</b>    |
| MAY B DUNN<br>WILL B ALLWRIGHT                                                                              | \$105.00<br>\$101.07<br>\$63.93 | \$165.00<br>\$101.07<br>\$63.93      | \$105.00<br>\$101.07<br>\$63.93 | **<br>**    |

• From the Account Groups page, you will have the options to View, Download, Edit, and Clone a group.

| I | Dashboard      | Account Info        | rmation Paymen      | ts & Transfers | Fraud Mgmt | Administration   | My Settings                |
|---|----------------|---------------------|---------------------|----------------|------------|------------------|----------------------------|
|   | Account G      | roups               |                     |                |            |                  |                            |
|   | Search Accou   | nt Groups           |                     |                |            |                  |                            |
|   |                | Services All        |                     |                |            |                  |                            |
|   | (              | Is Default          | ]                   |                |            |                  |                            |
|   | Show 10 result | ts per page, sorted | by Group Name in as | ending order   |            |                  |                            |
|   | Search         | 📀 Create   F        | Print               |                |            |                  |                            |
|   | Se             | rvice               | Group Name +        | Is Default     |            |                  |                            |
|   | Prev 1 Next    | Go to page <b>1</b> | Showing 1 - 3       | of 3           |            |                  | Items to display: 10 20 50 |
|   | 🔀 Qu           | ick View            | All                 |                | P          | View 📔 Downloa   | id 🖉 Edit 📄 Clone          |
|   | 🔀 Qu           | ick View            | CC Release          |                | P          | View 📳 Downloa   | id) 🖉 Edit) [ Clone        |
|   | 🔀 Qu           | ick View            | Test                | ×              | P          | View [ 陷 Downloa | id) 🥜 Edit) [ Clone        |
|   | Prev 1 Next    | Go to page 1        | Showing 1 - 3       | of 3           |            |                  | Items to display: 10 20 50 |

• *View*. Allows you to see the list of accounts that are included in the specific group.

| V | /iew Account Group                                                            |
|---|-------------------------------------------------------------------------------|
| I | 1 What name would you like to use for this group?<br>Group Name: Test         |
| 1 | 2 Should this group be the default group for this service?<br>Is Default: Yes |
| 4 | Checking<br>- MAY B DUNN                                                      |
| Ľ | - WILL B ALLWRIGHT                                                            |
|   |                                                                               |
|   |                                                                               |
|   |                                                                               |
|   |                                                                               |
|   |                                                                               |
|   |                                                                               |
|   |                                                                               |
|   |                                                                               |
|   |                                                                               |
|   |                                                                               |
| F | rint Download Close                                                           |

• *Download*: Provides a PDF document of the accounts listed in the specific group.

| Account G                                                                     | roup Report                                              | BRIDGEWATER BANK |
|-------------------------------------------------------------------------------|----------------------------------------------------------|------------------|
| Group Details                                                                 |                                                          |                  |
| Group Name<br>Owner<br>Service<br>Is Default?<br>Modified By<br>Last Modified | Test<br>Quick View<br>Yes<br>02/22/2021 02:39:06 CST     |                  |
| Group Accounts                                                                |                                                          |                  |
| Checking<br>(091017523) - DEM<br>(091017523) - DEM                            | ANDDEPOSIT (MAY B DUNN)<br>ANDDEPOSIT (WILL B ALLWRIGHT) |                  |

• *Edit:* Allows you to edit the group name, default, account list, and sort options.

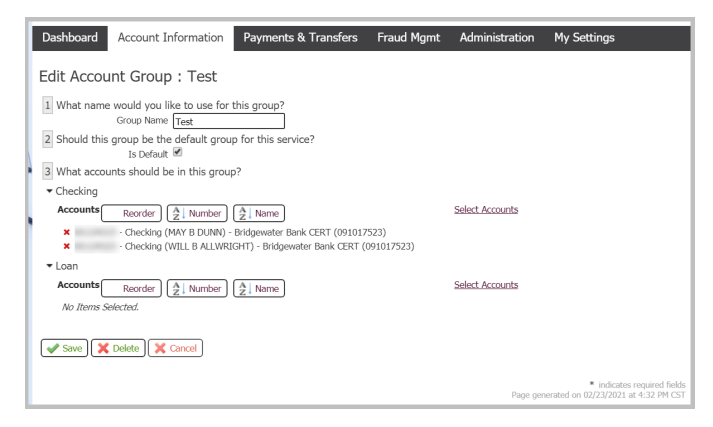

• *Clone*: Creates an exact copy of the group selected as a new group.

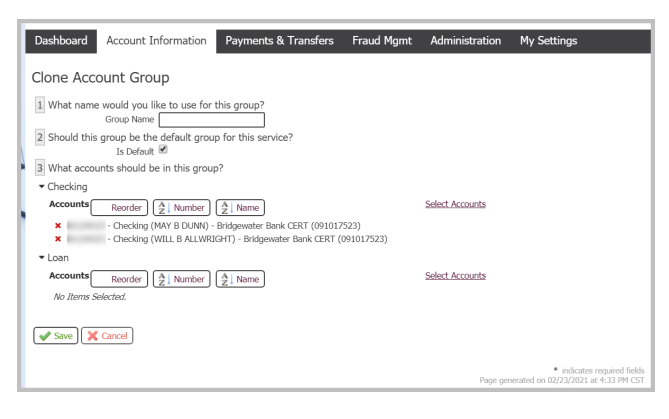

• Delete a group by clicking on the red "X" at the start of the group to be removed.

| ľ | Dashboard     | Account Info                               | rmation Payments 8      | Transfers  | Fraud Mgmt | Administration | My Settings                       |
|---|---------------|--------------------------------------------|-------------------------|------------|------------|----------------|-----------------------------------|
| l | Account G     | roups                                      |                         |            |            |                |                                   |
| I | Search Accou  | nt Groups                                  |                         |            |            |                |                                   |
|   |               | Services All<br>Group Name<br>Is Default 🗆 |                         |            |            |                |                                   |
| I | Show 10 resul | ts per page, sorted                        | by Group Name in ascend | ing order  |            |                |                                   |
|   | Search        | 🔕 Create 🔚                                 | Print                   |            |            |                |                                   |
| l | Clic          | k here to<br>Delete                        | Group Name *            | Is Default |            |                |                                   |
| I | Prev 1 Ner    | Go to page 1                               | Showing 1 - 3 of 3      |            |            |                | Items to display: 10 20 50        |
| l | ×~~           | iick View                                  | IIA                     |            | J          | View 📔 Downloa | id 🥜 Edit [ 🛅 Clone               |
| l | × 0.          | lick View                                  | CC Release              |            |            | View 📔 Downloa | id) 🥜 Edit) [ Clone               |
| I | × 0.          | lick View                                  | Test                    | ×          | 4          | View 📔 Downloa | id) 🥜 Edit) [ Clone               |
| I | Prev 1 Next   | Go to page 1                               | Showing 1 - 3 of 3      |            |            |                | Items to display: 10 20 50        |
| L |               |                                            |                         |            |            |                | Results returned in 0.688 seconds |

#### **Account Transaction Report**

 Transaction Reports for an account can be accessed quickly by expanding the gear icon to the right of the balances on QuickView and in the Account Center on the Dashboard. (

| Dashboard Account Informatio                                                                                                    | on Payments & T                                                 | ransfers Frau                                                                       | d Mgmt Administra                                                                                                    | ation My Settings                       |
|----------------------------------------------------------------------------------------------------|-----------------------------------------------------------------|-------------------------------------------------------------------------------------|----------------------------------------------------------------------------------------------------|-----------------------------------------|
| Quick View                                                                                                    |                                                                 |                                                                                     |                                                                                                    |                                         |
| Select Quick View Accounts<br>Account Number / Name<br>Account Type                                                                            | Q                                                               | Select<br>Grou<br>Test                                                              | : Group<br>ps<br>(Default)<br>Add Group                                                                                                    | ps ]                                    |
| Search 🔎 All                                                                                                    |                                                                 |                                                                                     |                                                                                                    |                                         |
| Group: Test                                                                                                    |                                                                 |                                                                                     |                                                                                                    |                                         |
| Checking                                                                                                    |                                                                 |                                                                                     | Dat                                                                                                    | a reported as of Feb 23, 2021 4:40 PM C |
| Account Number                                                                                                    |                                                                 | Current Available                                                                   | Current Ledge                                                                                                    | er Memo Available Balance               |
| Number of Accounts: 2                                                                                                    |                                                                 | \$200.22                                                                            | \$200.2                                                                                                    | 2 \$200.22                              |
| MAY B DUNN                                                                                                    |                                                                 | \$101.27                                                                            | \$101.2                                                                                                    | 7 \$101.27 (***                         |
| WILL B ALLWRIGHT                                                                                                    |                                                                 | \$98.95                                                                             | \$98.9                                                                                                    | 5 <u>Search</u><br><u>Transactions</u>  |
|                                                                                                    |                                                                 |                                                                                     |                                                                                                    | * Transfer From                         |
|                                                                                                    |                                                                 |                                                                                     |                                                                                                    | Page generated on 02/1                  |
| ashboard Account Information<br>Welcome to The Bridge                                                                                          | Payments & Tran                                                 | sfers Fraud M                                                                       | gmt Administratio                                                                                                    | n My S                                  |
| Account Information Velcome to The Bridge Account Center                                                                                       | Payments & Tran                                                 | sfers Fraud M                                                                       | igmt Administration                                                                                                    | Page generated on 022                   |
| Account Information Welcome to The Bridge Account Center Group: Test                                                                           | Payments & Tran                                                 | sfers Fraud M                                                                       | gmt Administration                                                                                                    | Page generated on 027                   |
| Account Information<br>Welcome to The Bridge<br>Account Center<br>Group: Test<br>Checking                                                      | Payments & Tran                                                 | sfers Fraud M                                                                       | gmt Administration                                                                                                    | Page generated on 027                   |
| Account Information Welcome to The Bridge Account Center Group: Test Checking Account Number                                                   | Payments & Tran<br>Automatic Stranger<br>Current<br>Available   | sfers Fraud M<br>Data reported<br>Current Ledger                                    | gmt Administration<br>as of Feb 23, 2021 4:56 PJ<br>Memo Available<br>Balance                                                                                                    | Page generated on 027                   |
| Account Information Welcome to The Bridge Account Center Group: Test Checking Account Number Number of Accounts: 2                             | Payments & Tran<br>Aurent<br>Available<br>\$200.22              | Sfers Fraud M<br>Data reported<br>Current Ledger<br>\$200.22                        | gmt Administration<br>as of Feb 23, 2021 4:56 PI<br>Memo Available<br>Balance<br>\$200.22                                                                                                    | Page generated on 027                   |
| Account Information Welcome to The Bridge Account Center Group: Test Checking Account Number Number of Accounts: 2 MAY B DUNN                  | Payments & Tran<br>Qurrent<br>Available<br>\$200.22<br>\$101.27 | Sfers Fraud M<br>Data reported<br>Current Ledger<br>\$200.22<br>\$101.27            | gmt Administration<br>as of Feb 23, 2021 4:56 PI<br>Memo Available<br>Balance<br>\$200.22<br>\$101.27                                                                                                    | Page generated on 027                   |
| Account Information Welcome to The Bridge Account Center Group: Test Checking Account Number Number of Accounts: 2 May B DUNN WILL B ALLWRIGHT | Payments & Tran<br>Available<br>\$200.22<br>\$101.27<br>98.95   | Sfers Fraud M<br>Data reported<br>Current Ledger<br>\$200.22<br>\$101.27<br>S98.95  | gmt Administration<br>as of Feb 23, 2021 4:56 Pf<br>Memo Available<br>Balance<br>\$200.22<br>\$101.27<br>Sature<br>Fanascloss                                                                                                    | Page generated on 027                   |
| Account Information Welcome to The Bridge Account Center Group: Test Checking Account Number Number of Accounts: 2 May B DUNN WILL B ALLWRIGHT | Payments & Tran<br>Available<br>\$200.22<br>\$101.27<br>\$98.95 | Sfers Fraud M<br>Data reported<br>Current Ledger<br>\$200.22<br>\$101.27<br>\$98.95 | gmt Administration<br>as of Feb 23, 2021 4:56 PM<br>Memo Available<br>Balance<br>\$200.22<br>\$101.27 @<br>Search<br>Transactions<br>Transactions<br>Transactions                                                                                                    | Page generated on 027                   |
| Account Information Welcome to The Bridge Account Center Group: Test Checking Account Number Number of Accounts: 2 May B DUIN WILL B ALLWRIGHT | Payments & Tran<br>Available<br>\$200.22<br>\$101.27<br>998.95  | Sfers Fraud M<br>Data reported<br>Current Ledger<br>\$200.22<br>\$101.27<br>\$98.95 | gmt Administration<br>as of Feb 23, 2021 4:56 Pf<br>Memo Available<br>Balance<br>\$200.22<br>\$101.27<br>Saturation<br>Fanaschers<br>Fanaschers<br>Fa |                                         |

• It will open a PDF report in a pop-up window. It can be downloaded and printed from here.

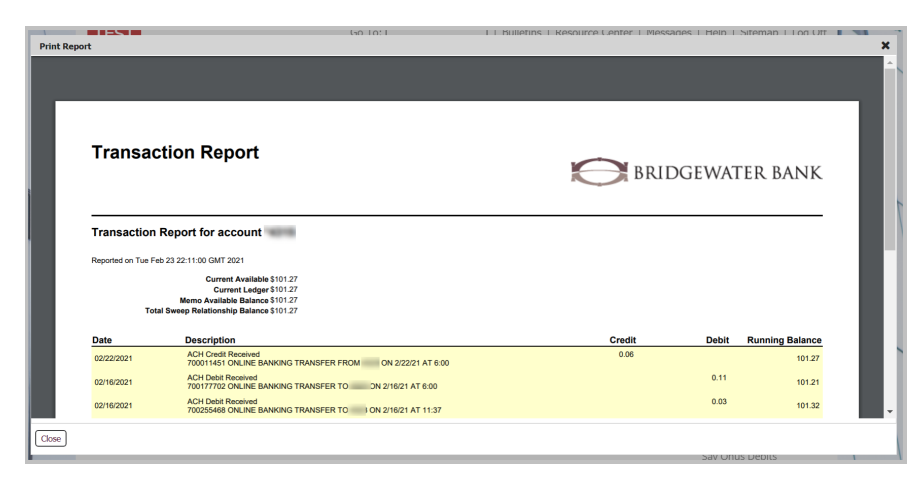